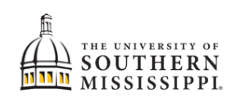

## Withdrawing from the University

| 1. | Click on the <b>My Classes</b> link.            |                                    |                              |  |  |  |
|----|-------------------------------------------------|------------------------------------|------------------------------|--|--|--|
|    | Seymour's Student Cent                          | er                                 |                              |  |  |  |
|    | ▼ Academics                                     |                                    |                              |  |  |  |
|    | My Becords<br>My Classes<br>Plan<br>Search      | Deadline:<br>mmer 201              |                              |  |  |  |
| 2. | Click the drop option.                          | 510 M                              |                              |  |  |  |
|    | Seymour Eagle                                   |                                    | go to                        |  |  |  |
|    | My Records                                      | My Classes                         | Plan                         |  |  |  |
|    | my class schedule term inform                   | nation add                         | drop                         |  |  |  |
| 3. | Click the button for the semeste                | er from which you are              | e withdrawing.               |  |  |  |
| 4. | Click on the <b>Continue</b> button.            |                                    |                              |  |  |  |
|    | Drop Classes                                    |                                    |                              |  |  |  |
|    | Select Term                                     |                                    |                              |  |  |  |
|    | beleet term                                     |                                    |                              |  |  |  |
|    |                                                 |                                    |                              |  |  |  |
|    | Term Career Institution                         |                                    |                              |  |  |  |
|    | Summer 2010-2011                                | Undergraduate                      | Univ of Southern Mississippi |  |  |  |
|    | Fall 2011-2012                                  | Undergraduate                      | Univ of Southern Mississippi |  |  |  |
|    |                                                 |                                    |                              |  |  |  |
|    |                                                 |                                    | CONTINUE                     |  |  |  |
| 5. | OPTION 1:                                       |                                    |                              |  |  |  |
|    | Click on the <b>Drop ALL Classes (V</b>         | <b>Vithdrawing)</b> link.          |                              |  |  |  |
|    |                                                 | MoWeFr 8:00AM                      |                              |  |  |  |
|    | HIS 201-H001<br>(2240)   Us To 183<br>(Lecture) | 77 - 9:30AM<br>TuTh 8:00AM -       | LAB 101<br>LAB 101           |  |  |  |
|    | MAT 280-H001<br>(1612) (Lecture)                | Calculus MoWeFr 1:00PM<br>- 2:30PM | SH 302                       |  |  |  |
|    |                                                 |                                    |                              |  |  |  |
|    |                                                 |                                    |                              |  |  |  |
|    | Drop ALL Classe                                 | <u>es (Withdraw</u>                | vina v                       |  |  |  |

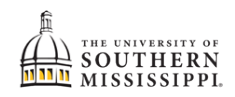

| 6.  | OPTION 2:<br>Click on the buttons for                                                 | EVERY class for                                      | which you are currently registered. |  |
|-----|---------------------------------------------------------------------------------------|------------------------------------------------------|-------------------------------------|--|
| 7.  | OPTION 2:                                                                             |                                                      |                                     |  |
|     | Click on the DROP SELECTED CLASSES button.                                            |                                                      |                                     |  |
|     |                                                                                       |                                                      |                                     |  |
|     | Select Class                                                                          | Description                                          |                                     |  |
|     | ENG 301-H001<br>(1689)                                                                | Grammar<br>(Lecture)                                 | M -                                 |  |
|     | ✓ HIS 201-H001<br>(2240)                                                              | Us To 1877<br>(Lecture)                              | M<br>-<br>T<br>1                    |  |
|     | MAT 280-H001<br>(1612)                                                                | Multivar Calculus<br>(Lecture)                       | -<br>-                              |  |
|     | DROP SELECTED CLAS                                                                    | SES                                                  |                                     |  |
|     | Drop ALL C                                                                            | laccos ()                                            | <b>N</b> <i>i</i>                   |  |
| 8.  | Click on the <b>Yes</b> button.                                                       |                                                      |                                     |  |
|     |                                                                                       |                                                      |                                     |  |
|     | Do you wish to continue                                                               | ? Yes/No                                             |                                     |  |
|     | Yes                                                                                   |                                                      |                                     |  |
| 9.  | Click the button for the semester from which you are withdrawing.                     |                                                      |                                     |  |
| 10. | Click on the Continue bu                                                              | itton.                                               |                                     |  |
|     |                                                                                       |                                                      |                                     |  |
|     | Select a Term then click Co                                                           | ontinue                                              |                                     |  |
|     | Term Descript                                                                         | ion                                                  |                                     |  |
|     | 1 4118 Summer                                                                         | 2010-2011                                            |                                     |  |
|     |                                                                                       |                                                      |                                     |  |
|     | This is a list of Terms you<br>If the term you wish to c<br>Registrar's Office at 601 | u are enrolled in.<br>ancel or withdraw<br>266-5006. | (                                   |  |
|     | Select a term then press                                                              | the Continue butt                                    | D                                   |  |
|     | You must continue through<br>submitted.                                               | each page to the F                                   | I                                   |  |
|     | Continue                                                                              |                                                      |                                     |  |

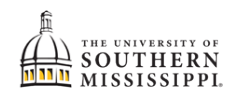

| 11. | Click on the <b>Continue</b> button.                                                                                                    |
|-----|----------------------------------------------------------------------------------------------------|
|     | Cancel                                                                                                    |
| 12. | Click on the > (Next) button.                                                                                                    |
| 13. | Click on the > (Next) button.                                                                                                    |
| 14. | Click on the > (Next) button.                                                                                                    |
| 15. | Click on the <b>(Next)</b> button.                                                                                                    |
| 16. | Click on the > (Next) button.                                                                                                    |
| 17. | Select the "Yes" option to drop all courses.   Options for this Term   Image: Select the "Yes" option to drop ALL my courses for this term.   Image: No, I do not wish to drop ALL my courses for this term.   Image: Image: Image: All the term of the term of the term of the term of the term.   Image: Image: Image: Image: All the term of the term of the term of the term of the term of the term of the term of the term of the term. |
| 18. | Enter a phone number where you can be reached during the day.<br>MUST provide Daytime Phone<br>601-266-0000                                                                                                    |
| 19. | Click the <b>Continue</b> button.                                                                                                    |

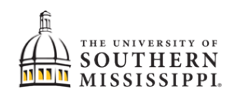

| 20. | Respond appropriately to each of the questions.                                                                                                    |
|-----|----------------------------------------------------------------------------------------------------|
|     | USM Withdrawing Students Survey EmpliD 551523                                                                                                    |
|     | General Information                                                                                                    |
|     | 1. Please indicate your marital status                                                                                                    |
|     | 2. How many dependents do you have?                                                                                                    |
|     | 3 Milhore did you attend the majority of your                                                                                                    |
| 21. | Once there is a response for each question, click the <b>Submit Request</b> button.                                                                                          |
|     | Campus Lighting 💿 🔿                                                                                                    |
|     | Parking Conditions                                                                                                    |
|     | Submit Request                                                                                                    |
| 22. | Click the <b>OK</b> button.                                                                                                    |
|     | Message from webpage   Image: Thank You (30000,60)   Thank you for taking the time to respond to this student survey. Your responsive hope to see you back at Southern Miss. |
|     |                                                                                                    |
| 23. | Click the Finish button.<br>You are responsible for an<br>request being processed.                                                                                           |
|     | Finish                                                                                                    |